## SCHEMAT SKŁADANIA ZAMÓWIENIA NA ŚRODKI OCHRONY INDYWIDUALNEJ ORAZ ODZIEŻY I OBUWIA ROBOCZEGO

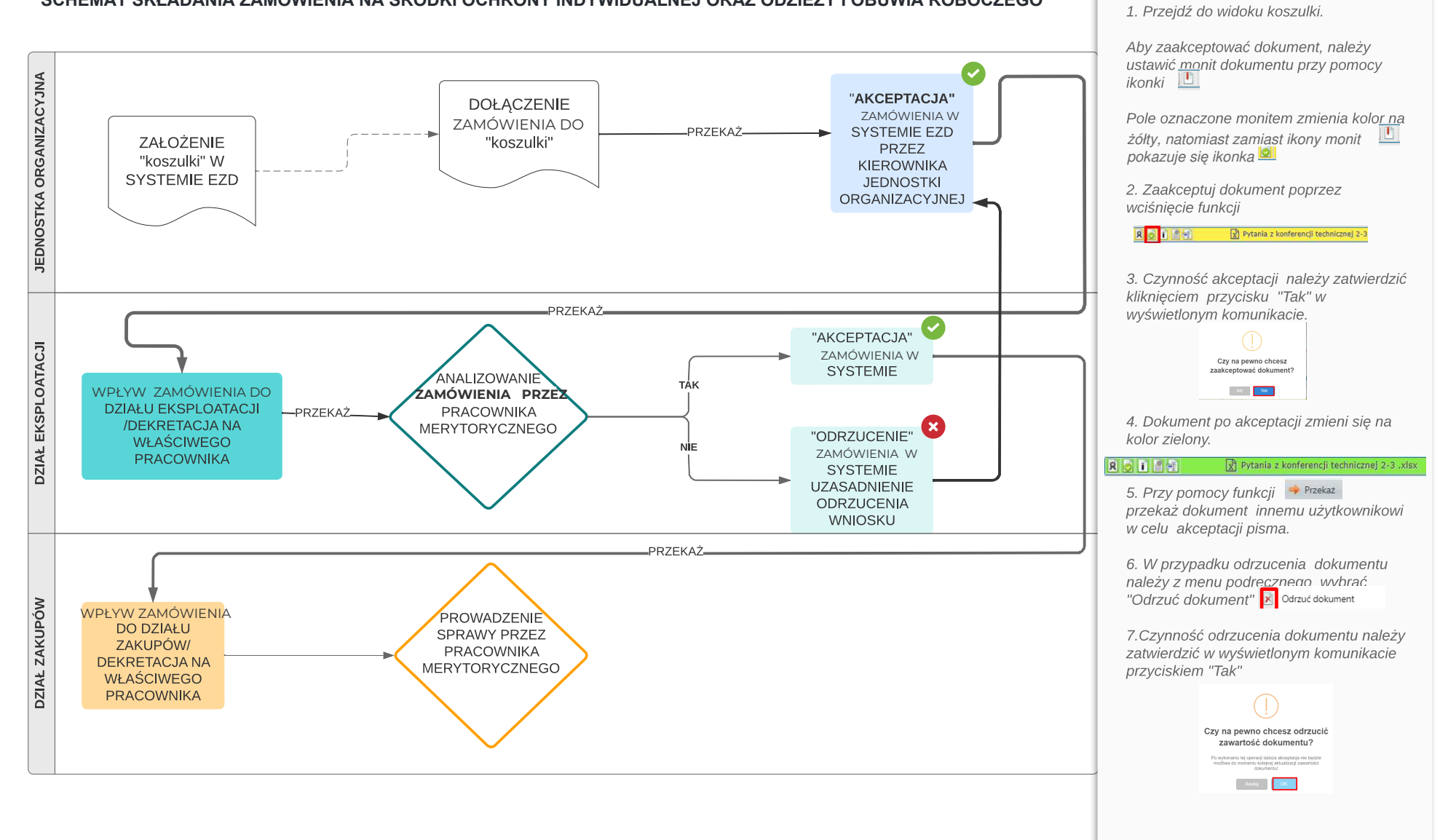

AKCEPTACJA/ ODRZUCENIE DOKUMENTU